GFC ポータルサイト トップページからご確認される場合
 マイページ > 利用・支払履歴

|   | GLOBAL FACILITY CENTER<br>北海道大学グローバルファシリティセンター | Home About GFC Our Services                                                                                                    | Information Performance         | Contact OF Platform | •••                               |
|---|------------------------------------------------|----------------------------------------------------------------------------------------------------|---------------------------------|---------------------|-----------------------------------|
|   |                                                |                                                                                                    |                                 | 様 Logged in Logoff  | MyPage▼                           |
|   | /                                              |                                                                                                    |                                 |                     | ▼共通機能▼<br>Common Functions        |
| < |                                                | 料金の支払<br>Confirm Payment                                                                                                    |                                 |                     |                                   |
|   |                                                | expand huma                                                                                                    | in interact                     | ion.                | 利用者一覧・追加登録<br>User List/Add Users |
|   |                                                | 登録情報編集<br>Account Management                                                                                                    |                                 |                     |                                   |
|   |                                                | 論文・学会発表等の報告<br>Register Scholarly Publication                                                                                                    |                                 |                     |                                   |
|   |                                                |                                                                                                    |                                 |                     | ログイン履歴一覧<br>Login History         |
|   | Service Login                                  | Services                                                                                                    |                                 |                     | ▼オープンファシリテ- ▼<br>Open Facility    |
|   | ようこそ! 様<br>ログインありかとうごさいます。                     |                                                                                                    | Pro N                           | e 🛋                 | 利用許可装置の選択<br>Choose Instruments   |
|   |                                                | OPEN FACILITY<br>オープンファシリティサービス >                                                                                                    | Gu Analysis Servio<br>機器分析受託サート |                     | 装置一覧<br>Instrument List           |
|   |                                                | ※定期システムメンテナン                                                                                                    | -<br>シスのため、毎日午前1:30〜4:00の時間     | 間帯はサービスを休止いたします     | 予約カレンダー<br>Reservation Calend r   |
|   |                                                |                                                                                                    |                                 |                     | 利用・支払履歴<br>Usage History          |
|   | Search for equipment                           | ( the second second sec | GFC事業                           |                     | ▼機器分析受託▼                          |

## 2) オープンファシリティ トップページからご確認される場合

## マイページ > 利用・支払履歴(予約変更・取消)

|                                                                                    | PPEN FACILITY<br>海道大学 オーブンファシリティ 記                                                                        | 任者 (User Manager) :                                                       |
|------------------------------------------------------------------------------------|----------------------------------------------------------------------------------------------------|---------------------------------------------------------------------------|
| アガラントサー<br>Account Ser                                                             | モスマ<br>rvice まーワードから成す<br>Search by keyword Enter keywords (instrument manager, instrument name/No. etc.) | 2 2 2 2 2 2 2 2 2 2 2 2 2 2 2 2 2 2 2 2                                   |
| X1A=><br>MyPigor<br>▶ AfacO支払                                                      | お知らせ **定期システムメンテナンスのため、毎日午前1:30~4:00の時期帯はサービスを休止いたします<br>News                                             | CLOBAL FACILITY CENTER                                                    |
| 利用者一覧 · 追加登録<br>User List/Add Users                                                | 2022/12/20 Important IA GFC Reuse & Recycle<br><u>【重要】農学部下メインのメールアドレスをお持ちの皆様へ</u>                         | Analysis Services                                                         |
| 利用許可装置の選択           Select instruments your users can use           装置一覧(申請・講習・予約) | 2022/12/12 1A GFC Reuse & Recycle<br>年末年始期間の各サービス運用予定について                                                 | Prototype Machining Solution<br>参数 使 (数化のレコーション<br>(調査ンガルティング)            |
| 登)<br>Instrument List<br>予約カレンダー<br>Reservation Calendar                           | 2022/10/12 New<br>「オープンファシリティ装置(登録・変更・取消)申請書類」提出期限のお知らせ(*R5.4.1付登録の提出期限:R5年1<br>月10日)                     | 北海西大学<br>オースンファンリティスラットフォーム<br>Hokkaido University Open Facility Platform |
| 利用・支払屈歴(予約変更・取<br>消)<br>Usage History (Change / Cancel the<br>reservation)         | 2022/10/01 New<br>会和4年(2022年)10月1日付 オープンファシリティ装置の登録・変更・取消のお知らせ                                            |                                                                           |
| <u>論文・学会発表等の報告</u><br>Report Scholarly Publications                                | 2022/04/01 Important<br>新型コロナウイルス感染拡大防止対策に伴うグローバルファシリティセンター業務について                                         |                                                                           |
| ログイン履歴一覧                                                                           |                                                                                                    |                                                                           |

オープンファシリティの履歴はこちらの画面からご確認いただけます。(※画面はサンプルです。) 利用履歴と、料金確認済の利用のみ表示される支払履歴のタブがございます。 CSV 出力も可能です。また、利用番号をクリックいただきますと詳細画面が開きます。

|                                                                  | OPEN FACIN<br>お海道大学 オープンフ<br>ようたな!<br>アバワントリーとスッ<br>Account Service | LITY<br>アシリティ<br>大部門時書 Y<br>Applications | カデゴリーから用す<br>Search by Category<br>キーワードから用す<br>Search by Keyword | Enter keywords (instrument manager, | instrument name/Not | . etc.) | ¥ЛЛВВÉE S<br>S<br>C<br>C<br>C | (User Manager) :<br>7) / ウト (Lopost) |               |
|------------------------------------------------------------------|---------------------------------------------------------------------|------------------------------------------|-------------------------------------------------------------------|-------------------------------------|---------------------|---------|-------------------------------|--------------------------------------|---------------|
| <ul> <li>OF TOP 》 マイページ 》</li> </ul>                             | 》 利用·支払履歴(予約変更·取                                                    | 消)                                       |                                                                   |                                     |                     |         |                               |                                      |               |
| 利用・支払履歴<br>Usage History (Change / Cancel the r                  | (予約変更・取消)<br>reservation)                                           |                                          |                                                                   |                                     |                     |         |                               |                                      |               |
| 予約状況の確認、利用履歴を<br>You can view your history                       | 参照します。                                                              |                                          |                                                                   |                                     |                     |         |                               |                                      |               |
|                                                                  |                                                                     |                                          |                                                                   |                                     |                     |         |                               |                                      | 戻る<br>Back    |
| 事業区分:<br>Service すべて                                             | (All) V 装                                                           | 置所属:<br>fliated Department すべて           | (AII)                                                             |                                     | ~                   |         |                               |                                      |               |
| カテゴリー: すべて(<br>Category<br>キーワード: 靖宗名。                           | のカテゴリー (All Category) ✔<br>、メーカー、型番等のキーワードを2                        | カレア                                      | 7                                                                 |                                     |                     |         |                               |                                      |               |
| Keywords<br>予約・申請日:<br>Reservation Date 2022/05                  | 9/01 ~ Until                                                        | 利用責                                      | 任者のみの情報を                                                          | を表示させる場合は、                          | このチェッ               | クを外し    |                               |                                      |               |
| 利用者の情報を表示:<br>Display user's information                         |                                                                     | て検索                                      | してください                                                            |                                     |                     |         |                               |                                      |               |
|                                                                  |                                                                     |                                          |                                                                   |                                     |                     |         |                               | 校 梁<br>Search                        | リセット<br>Reset |
|                                                                  | _                                                                   |                                          |                                                                   |                                     |                     |         |                               |                                      |               |
| 利用屆歷<br>Usage History Payment                                    | <b>超展</b><br>History                                                |                                          |                                                                   |                                     |                     |         |                               |                                      |               |
| CSV 出力<br>CSV Export                                             |                                                                     |                                          |                                                                   |                                     |                     |         |                               |                                      |               |
| 事業区分                                                             | 利用種類                                                                | 利用鑽号                                     | 利用者                                                               | 予約・申請日                              | 終了日                 | 支払料金    | 執行財源                          |                                      |               |
| Service                                                          | Description                                                         | Usage No.                                | User                                                              | Reservation Date                    | Completed Date      | Fee     | Payment                       |                                      |               |
| オープンファシリティ                                                       | 初回講習 (Initial Training)<br>蒸汽作約 (Reservations)                      | RCT-2022                                 | 000221                                                            | 2022/09/16                          | 2022/09/16          |         |                               |                                      |               |
| オープンファシリティ                                                       | 装置予約 (Reservations)                                                 | R5V-2022                                 | -009844                                                           | 2022/09/17                          | 2022/09/17          |         |                               |                                      |               |
| 詳細画面                                                             |                                                                     |                                          |                                                                   |                                     |                     |         |                               |                                      |               |
| ●OF TOP 》マイペー                                                    | -ジ 》 利用・支払履歴(予約                                                     | り変更・取消) 》                                | 装置予約詳細                                                            |                                     |                     |         |                               |                                      |               |
| 装置予約 詳終                                                          | ⊞ — RSV-202                                                         | 2-00984                                  | 5                                                                 |                                     |                     |         |                               |                                      |               |
| Reservation Detail<br>装置予約の詳細を確認<br>You can view/edit your reser | います。<br>rvation                                                     |                                          |                                                                   |                                     |                     |         |                               |                                      | 戻る<br>Back    |
|                                                                  | 其士情和                                                                |                                          |                                                                   |                                     |                     |         |                               |                                      |               |
|                                                                  | 本午1月牧<br>Basic Information<br>又約来早・                                 |                                          | DSV_2022_000845                                                   |                                     |                     |         |                               |                                      |               |
|                                                                  | J かり留う・<br>Reservation No.<br>壮罕・                                   |                                          | K3V-2022-009645                                                   |                                     |                     |         |                               |                                      |               |
|                                                                  | 衣ഥ・<br>Instrument                                                   |                                          |                                                                   |                                     |                     |         |                               |                                      |               |
|                                                                  | 装置管理者:<br>Instrument Manager                                        |                                          |                                                                   |                                     |                     |         |                               |                                      |               |
|                                                                  | 状態:<br>Status                                                       |                                          | <u>料金確認</u><br>Payment confirmed                                  |                                     |                     |         |                               |                                      |               |
|                                                                  | 予約情報                                                                |                                          |                                                                   |                                     |                     |         |                               |                                      |               |
|                                                                  | Reservation<br>予約日時:                                                |                                          | 2022年09月17日 18                                                    | 時00分 ~ 2022年09月17日                  | 19時00分              |         |                               |                                      |               |
|                                                                  | Reservation Date<br>利用時間:                                           |                                          | 1時間/1Hour(s)                                                      |                                     |                     |         |                               |                                      |               |
|                                                                  | Usage Time<br>予約利用料:                                                |                                          |                                                                   |                                     |                     |         |                               |                                      |               |
|                                                                  | Facility Usage Fee                                                  |                                          |                                                                   |                                     |                     |         |                               |                                      |               |
|                                                                  | 利用有<br>User                                                         |                                          | 2022 左座                                                           |                                     |                     |         |                               |                                      |               |
|                                                                  | 年度:<br>Year                                                         |                                          | 2022 年度                                                           |                                     |                     |         |                               |                                      |               |
|                                                                  | 利用責任者<br>User Manager                                               | 所属:<br>Affiliation                       |                                                                   |                                     |                     |         |                               |                                      |               |
|                                                                  |                                                                     | 氏名:<br>Name                              |                                                                   |                                     |                     |         |                               |                                      |               |